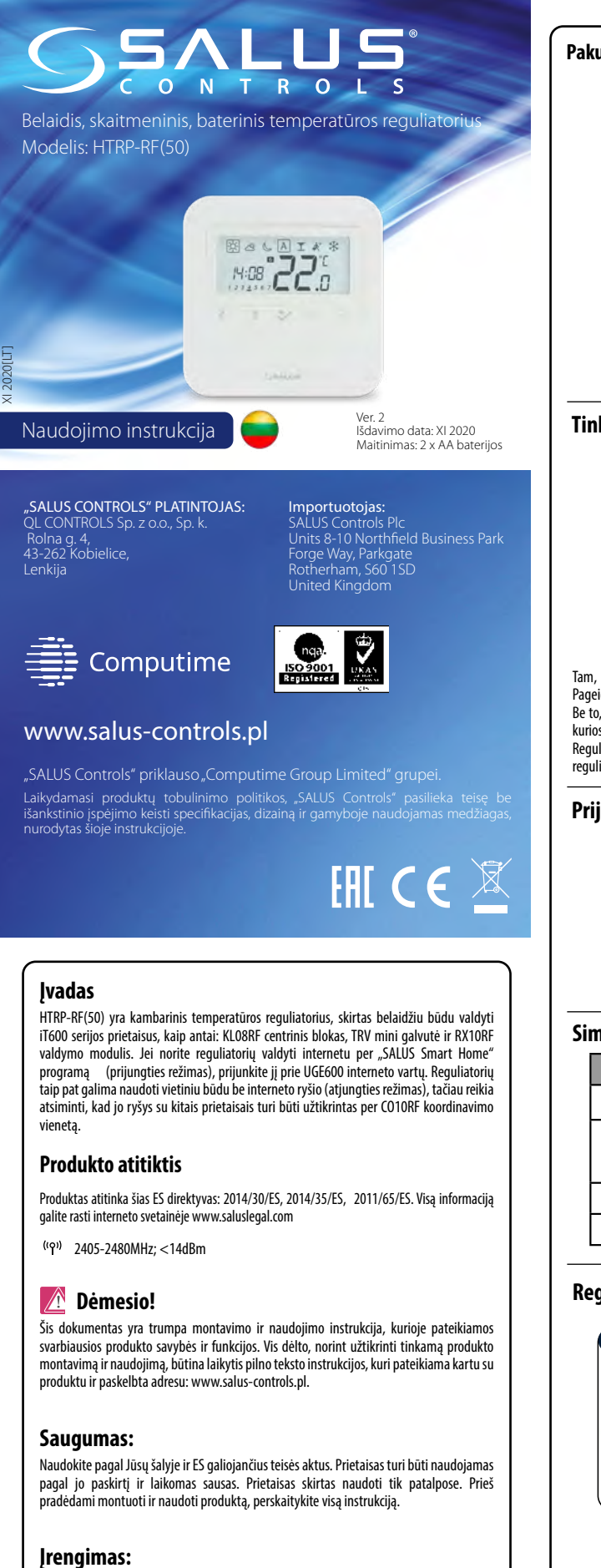

Montavimo darbus turi atlikti kvalifikuotas asmuo, turintis elektros specialisto pažymėjimą, laikydamasis konkrečioje šalyje ir ES teritorijoje galiojančių taisyklių. Gamintojas nėra atsakingas už instrukcijos nesilaikymą.

DĖMESIO:

Įrangai gali būti taikomi papildomi saugos reikalavimai, kurių laikymąsi privalo užtikrinti montuotojas.

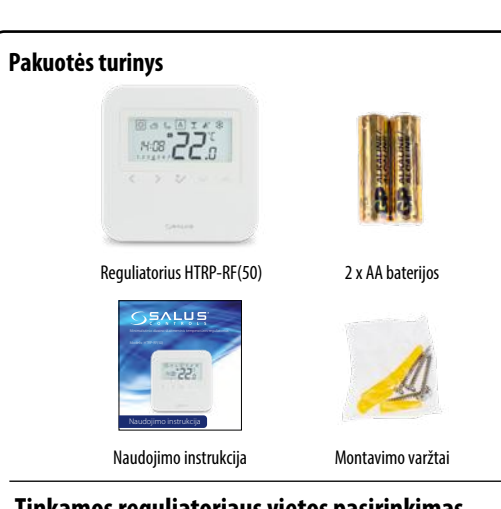

Tinkamos reguliatoriaus vietos pasirinkimas

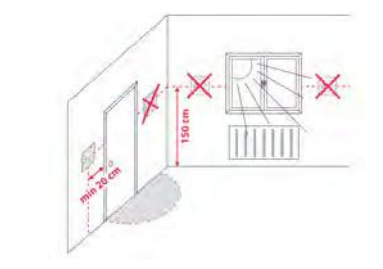

Tam, kad reguliatorius veiktų teisingai, jis turi būti sumontuotas tinkamoje vietoje. Pageidautina maždaug 150 cm virš grindų lygio, atokiau nuo šilumos ar šalčio šaltinių. Be to, reguliatorius neturėtų būti montuojamas už užuolaidų ar kitų kliūčių ar vietose, kuriose yra didelė drėgmė, nes tai neleis tiksliai išmatuoti kambario temperatūros. Reguliatorius turi būti apsaugotas nuo saulės spindulių poveikio. Neįrenkite reguliatoriaus ant išorinės sienos.

## Prijungimo schema

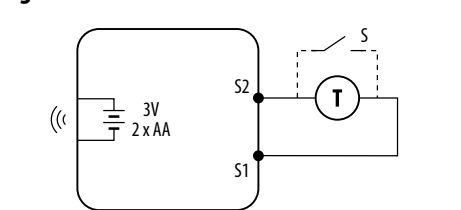

## Simbolių aiškinimas

|  |                  | Aprašymas                                                                                                    |
|--|------------------|----------------------------------------------------------------------------------------------------|
|  | Maitinimas       | 2 x AA baterijos                                                                                                    |
|  | S1, S2 (įėjimai) | – Oro ar grindų temperatūros jutiklis,<br>– Be įtampos veikiantis išorinis kontaktas (ON/OFF) arba<br>buvimo jutiklis (pvz. viešbučio kortelė) |
|  | Ţ                | Temperatūros jutiklis, pvz. FS300                                                                                                    |
|  | S                | Be įtampos veikiantis kontaktas                                                                                                    |

## Reguliatoriaus montavimas

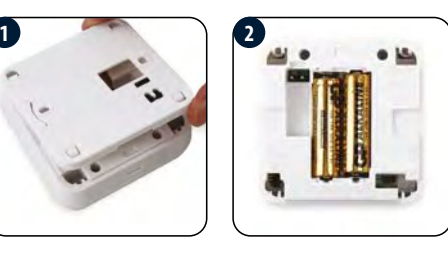

Nuimkite galinį dangtį, kad sumontuotumėte plokštelę ant sienos, po to įdėkite baterijas į reguliatorių (kaip parodyta paveikslėlyje aukščiau).

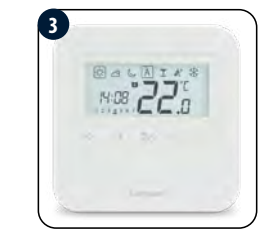

Dabar tiesiog uždėkite reguliatorių ant plokštelės į atitinkamas skyles.

|                                                                                                    |                                                                                                    | Reguiiacoriaus poravimas prijungties                                                                                                    |
|----------------------------------------------------------------------------------------------------|----------------------------------------------------------------------------------------------------|----------------------------------------------------------------------------------------------------|
| < >                                                                                                    | Darbo režimo pasirinkimas, verčių perjungimas<br>Laikykite paspaudę ilgai <, kad grįžtumėte į pagrindinį ekraną, neišsau-<br>godami pakeitimų.<br>Laikykite paspaudę trumpai <, kad grižtumėte i ankstesni ekrana.                                                                                                    | vartai), atlikite programos ekrane rodomus veiksmus.                                                                                                    |
| ~ ^                                                                                                    | Temperatūros/verčių didinimas arba mažinimas.                                                                                                    |                                                                                                    |
| °⁄                                                                                                    | Mygtukas OK.<br>Paspaudę trumpai, patvirtinate pasirinkimą.<br>Paspauskite ilgiau, kad išsaugotumėte pakeitimus ir grįžtumėte į<br>pagrindinį ekraną.                                                                                                    |                                                                                                    |
| lygtukų koml                                                                                                    | binacijos                                                                                                    |                                                                                                    |
| <b>/</b> + <b>/</b>                                                                                                    | Vienu metu paspauskite ir palaikykite mygtukus, kad uzrakintumete arba<br>atrakintumète klaviatūrą.                                                                                                    |                                                                                                    |
| < + <b>^</b>                                                                                                    | Vienu metu paspauskite ir palaikykite mygtukus, kad pereitumėte į<br>įrengėjo režimą.                                                                                                    |                                                                                                    |
| rano pik                                                                                                    | ctogramų aprašymas                                                                                                    |                                                                                                    |
|                                                                                                    |                                                                                                    | Home<br>Equipment<br>Smart Home SYSTEM<br>Option<br>My Status<br>Cartier                                                                                                    |
| Komforta<br>Standart<br>Ekonomi<br>Automat<br>Party rež<br>Atostogų<br>Priešužša<br>Temperai<br>Šildymo<br>Reguliato<br>Radijo sig<br>Interneto | 19   18   17   16   15   14   13     abili temperatūra inė temperatūra inė temperatūra inis režimas   13.   Aušinimo režimas jjungtas temperatūros perrašymas     inis režimas   15.   Dabartinė temperatūra temperatūra     imas   15.   Dabartinė temperatūra     irezimas   16.   Mygtukų blokavimas     18.   Laikas     19.   Savaitės diena     režimas jungtas   20.     porių grupės valdiklis   21.     gnalas   22.     pryšys   23.                                                                                                    | Back<br>Profile<br>Change Password<br>Setup Equipment<br>Data Collection<br>Elfore tr<br>please make<br>1. Equipm<br>but son<br>your Us                                                                 |
| rmasis p                                                                                                    | aleidimas                                                                                                    |                                                                                                    |
| s baterijas, r                                                                                                    | reguliatorius parodys programinės įrangos versiją ir pasileis.                                                                                                    | Let's connect your equipment                                                                                                    |
| bo ot-                                                                                                    |                                                                                                    | Check the box next to each piece of equipment<br>you'd like to connect now. Click "Connect<br>equipment".<br>Scanning for devices                                                                       |
|                                                                                                    |                                                                                                    | Perk S = 8 Let'se                                                                                                    |
| pirmojo pa                                                                                                    | aleidimo pasirodys reguliatoriaus poravimo pasirinkimo ekranas:                                                                                                    | Let's connect your equipment Check the box you'd like to<br>you'd like to                                                                                                    |
| nunnu sildy                                                                                                    | יוויט ( ביי יי ) מוטמ אט אוטענעעע gaivutemis ( רח ם ).                                                                                                    | you'd like to connect now. Click "Connect<br>equipment"                                                                                                    |
| irinkite                                                                                                    | "ZigBee" tinklo koordinatoriaus tipą:                                                                                                    |                                                                                                    |
| nkite vien<br>s prietaisa                                                                                                    | ą "ZigBee" tinklo koordinatoriaus tipą ir paruoškite jį darbui su iT600<br>is:                                                                                                    |                                                                                                    |
| ne - prijungt<br>lojant <b>UGE6</b>                                                                                                    | tas prie interneto<br>i00 interneto vartus                                                                                                    |                                                                                                    |
| a                                                                                                    | neto ryšiu 🦯 🗢                                                                                                    |                                                                                                    |
| ine - su inter<br>Idojant <b>UGE6</b>                                                                                                    | ioo interneto vartus ( )                                                                                                    |                                                                                                    |
| a<br>ne - su intern<br>dojant <b>UGE6</b><br>ne - be inter                                                                                      | interneto vartus   neto ryšio   6 CO10BE koardinatoriu:                                                                                                    | Success!                                                                                                    |
| a<br>ne - su inter<br>dojant <b>UGE6</b><br>ne - be inter<br>dojant SALU!<br>ausia su pasi<br>aprašytas k                                       | 600 interneto vartus<br>neto ryšio<br>s CO10RF koordinatorių<br>irinktu koordinatoriumi įdiekite reguliatoriaus valdomus prietaisus. Poravimo<br>onkretaus prietaiso diegimo instrukcijoje.                                                                                                    | 9 Success1<br>Equipment below is now connected to your<br>gateway. Please name your equipment.<br>HTRP-RF(50)11600 11 B<br>HTRP-RF(50)11600 11 B                                                        |
| ne - su inter<br>lojant <b>UGEG</b><br>ne - be inter<br>lojant SALU:<br>nusia su pasi<br>aprašytas k                                            | 100 interneto vartus                                                                                                    | 9 Successi<br>Equipment below is now connected to your<br>gateway. Please name your equipment.<br>HTR-RF(50) IT600 411 30<br>HTR Thermostat same)<br>Name thin epugament<br>WHR-APD50 Thermostat        |
| na<br>line - su inter<br>indojant UGE6<br>line - be inter<br>ine - be inter<br>inausia su pasi<br>sa aprašytas k<br>KLC                         | interneto vartus   Image: Constraint of the second second secon | 9 Successi<br>Equipment below is now connected to your<br>gateway. Please name your equipment.<br>If TRP-RF(50) IT600 all B<br>HTR Thermostar<br>Water Bill againstite<br>TRP-RF(50) TF00 all B<br>Back |

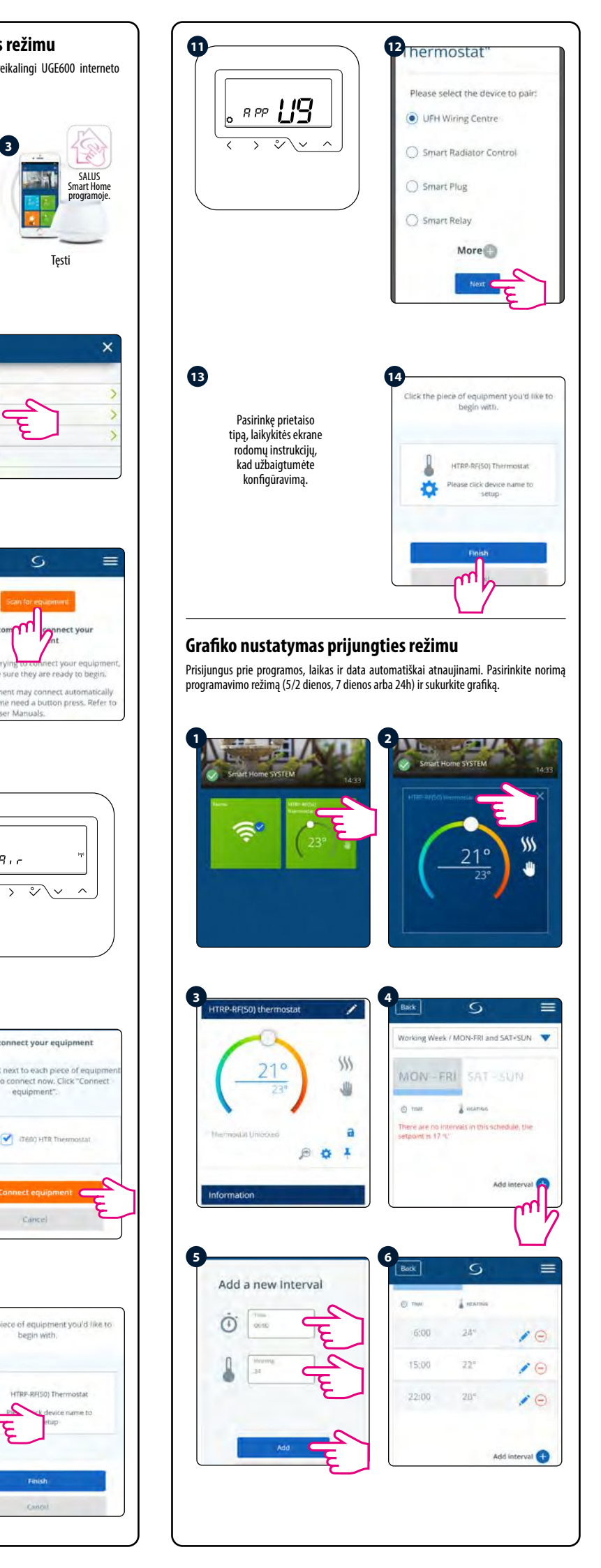

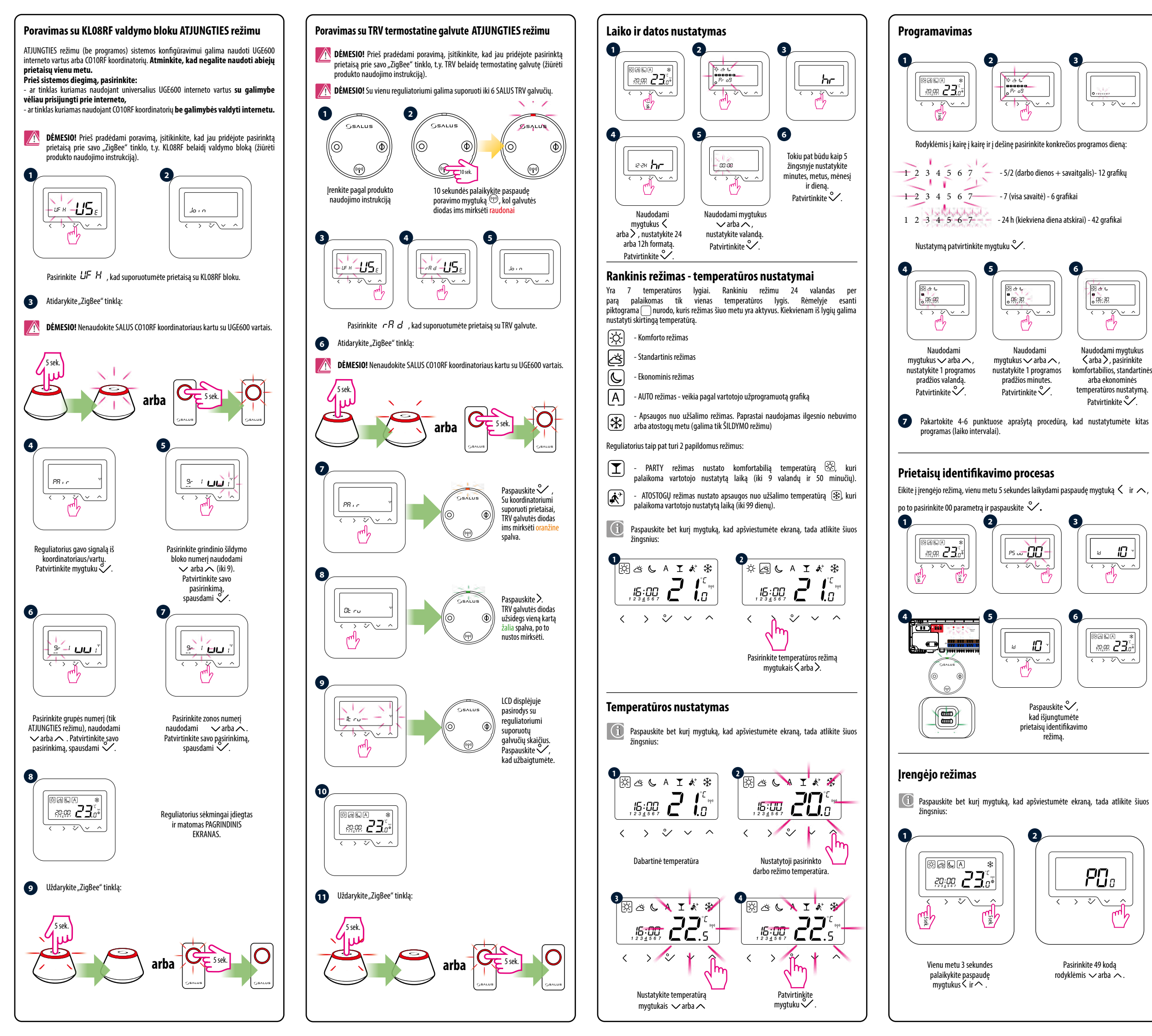

| ~<br>~~  |  |
|----------|--|
| s dieną: |  |
| grafikų  |  |

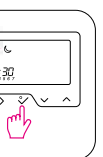

Naudodami mygtukus <arba>, pasirinkite</a> fortabilios, standartinės arba ekonominės temperatūros nustatymą. Patvirtinkite °

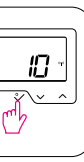

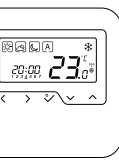

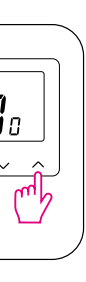

т

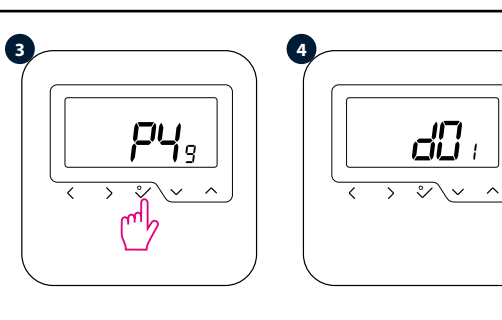

Nustatymą patvirtinkite mygtuku 💸.

Dabar esate įrengėjo meniu.

Pasirinkite parametrą, kurį norite pakeisti mygtukais 🤇 arba 🔪 ir jeikite mygtuku 💸. Po to mygtukais 🗸 ir 🔨 nustatykite parametro verte ir patvirtinkite ja mygtuku 🗸.

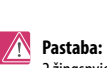

Pastaba: Norėdami atkurti reguliatoriaus numatytuosius nustatymus, 2 žingsnyje nustatykite P47 **kodą**, ir patvirtinkite jį mygtuku 💛.

## Serviso parametrai

| dxx                   | Funkcija                                                                                                 | Vertė                         | Aprašymas                                                                                                    | Gamyklinė<br>vertė |
|-----------------------|----------------------------------------------------------------------------------------------------|-------------------------------|----------------------------------------------------------------------------------------------------|--------------------|
| d00                   |                                                                                                    | 0                             | Celsijaus laipsniai [°C]                                                                                                    | 0                  |
|                       | Temperatūros vienetas                                                                                    | 1                             | Farenheito laipsniai [°F]                                                                                                    |                    |
| d01                   |                                                                                                    | 0                             | pagal TPI algoritmą                                                                                                    | 0                  |
|                       | Sildymo sistemos<br>temperatūros valdymo                                                                 | 1                             | Histerezė ±0.5°C                                                                                                    |                    |
|                       | metodas                                                                                                  | 2                             | Histerezė ±1.0°C                                                                                                    |                    |
| d02                   | Rodomos temperatūros<br>koregavimas                                                                      | nuo -3,0°C<br>iki +3,0°C      | Jei reguliatorius rodo neteisingą tempera-<br>tūrą, ją galima koreguoti ± 3,0 ° C                                              | 0°C                |
|                       |                                                                                                    | 0                             | Nėra jutiklio                                                                                                    | 0                  |
|                       | S1 S2 grindu temperatūros                                                                                | 1                             | Prijungtas temperatūros jutiklis                                                                                               |                    |
| d03                   | jutiklio naudojimas                                                                                      | 2                             | Prijungtas rasos taško jutiklis (tik su UFH)                                                                                   |                    |
|                       |                                                                                                    | 3                             | Prijungtas užimtumo jutiklis                                                                                                   |                    |
| d04                   | lšorinis jutiklis,<br>naudojamas oro ar grindų                                                           | 0                             | Reguliatorius matuoja tik išorinio jutiklio<br>temperatūrą                                                                     | 0                  |
|                       | temperaturai matuoti<br><u>(Funkcija aktyvi,</u><br><u>kai d03=1)</u>                                    | 1                             | Jutiklis yra naudojamas kaip apsauga nuo<br>grindų perkaitimo                                                                  |                    |
| d05                   | Aušinimo sistemos                                                                                        | 1                             | Histerezė ±0.5°C                                                                                                    | 2                  |
| <u>tik su</u><br>UFH) | valdymo metodas                                                                                          | 2                             | Histerezė ±1.0°C                                                                                                    | 2                  |
|                       |                                                                                                    | 0                             | Standartinis On/Off algoritmas                                                                                                 |                    |
| d05<br>tik cu         | TRV galvutės valdymo                                                                                     | 1                             | Automatinis pasirinkimas                                                                                                    | 1                  |
| <u>tik su</u><br>TRV) | algoritmas                                                                                               | 2                             | Pažangus savarankiško mokymosi<br>algoritmas                                                                                   | 1                  |
|                       | Vožtuvų apsauga                                                                                          | 0                             | lšjungtas                                                                                                    | 1                  |
| d07                   |                                                                                                    | 1                             | ljungta                                                                                                    |                    |
| d08                   | Apsaugos nuo užšalimo<br>temperatūra                                                                     | 5-17℃                         | Apsaugos nuo užšalimo ir atostogų režimo<br>temperatūra                                                                        | 5°C                |
| 100                   | Laiko formatas                                                                                           | 0                             | 12 valandų                                                                                                    | 1                  |
| d09                   |                                                                                                    | 1                             | 24 valandų                                                                                                    |                    |
| d10                   | Laiko zona                                                                                               | nuo -13 iki<br>+13<br>valandų | Galimybė pritaikyti laiko zoną prie<br>dabartinės (kas 1h)                                                                     | 0                  |
|                       | l aiko keitimas i vasaros                                                                                | 0                             | lšjungtas                                                                                                    | 1                  |
| d11                   | laiką                                                                                                    | 1                             | ljungtas                                                                                                    |                    |
| d12                   | Šildymo temperatūros<br>apribojimas                                                                      | 5-35℃                         | Maksimali šildymo/aušinimo temperatūra,<br>kurią gali nustatyti vartotojas                                                     | 35℃                |
| d13                   | Aušinimo temperatūros<br>apribojimas                                                                     | 5-40°C                        | Minimali šildymo/aušinimo temperatūra,<br>kurią gali nustatyti vartotojas                                                      | 5°C                |
| d14                   | Maksimali<br>grindų temperatūra<br><u>(Funkcija aktyvi</u><br>šildymo režimu,<br><u>kai d04=1)</u>       | 6-45℃                         | Siekiant apsaugoti grindis nuo perkaitimo,<br>šildymas išjungiamas, kai pasiekta maksi-<br>mali grindinio jutiklio temperatūra | 27℃                |
| d15                   | Minimali<br>grindų temperatūra<br><u>(Funkcija aktyvi</u><br><u>šildymo režimu,</u><br><u>kai d04=1)</u> | 6-45℃                         | Siekiant apsaugoti grindis, šildymas jjun-<br>giamas, kai pasiekta minimali grindinio<br>jutiklio temperatūra                  | 10°C               |
| d16                   | Apatinė grindų temper-<br>atūros riba aušinimo<br>režimu ( <u>Funkcija aktyvi,</u><br><u>kai d04=1)</u>  | 6-45℃                         | Siekiant apsaugoti grindis, aušinimas<br>išjungiamas, kai pasiekta minimali<br>nustatytoji temperatūra                         | 6°C                |
| IK PROG               | RAMOJE GALIMOS FUNKCIJO                                                                                  | IS:                           |                                                                                                    |                    |
| d17                   | Leisti atrakinti mygtukus iš                                                                             | 0                             | Ne                                                                                                    | 1                  |
|                       | reguliatoriaus                                                                                           | 1                             | Taip                                                                                                    |                    |
|                       | lšjungti būtinybę                                                                                        | 0                             | Taip                                                                                                    | 0                  |
| d18                   | temperatūros pakeitimą<br>OK mygtuku                                                                     | 1                             | Ne                                                                                                    |                    |